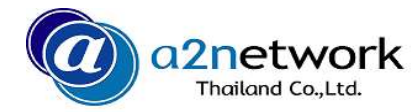

## Skyberry管理画面アクセス方法

| ul AIS 중 11:09 √ Ø 85% ■                                                                            |                                                                                                    |                                                               | 11:10                      | 7 🍯 85% 🔳      |
|----------------------------------------------------------------------------------------------------|----------------------------------------------------------------------------------------------------|---------------------------------------------------------------|----------------------------|----------------|
| Settings Wi-Fi                                                                                      | 192.168.43.1                                                                                                    | ۲                                                             | 192.168.43.1               | Ċ              |
| Wi-Fi                                                                                               | Global Portable Wi-Fi<br>En                                                                                                    | nglish                                                        | Global Portable W          | i–Fi           |
| ✓ berry_37643                                                                                       | In Use: SIM 2(Smart)                                                                                                    |                                                               | admin                      |                |
| CHOOSE A NETWORK                                                                                    | Status: Connected                                                                                                    |                                                               |                            |                |
|                                                                                                    | Manage My Device                                                                                                    |                                                               |                            |                |
|                                                                                                    |                                                                                                    |                                                               | Login                      |                |
|                                                                                                    | Wi-Fi SSID: berry_370<br>Password: 680260<br>Client Num:                                                                                | 643<br>649<br>1 Can't loc                                     | jin?                       |                |
|                                                                                                    | Version: 1.1.004.025.17122020                                                                                                    | 054                                                           |                            |                |
|                                                                                                    |                                                                                                    |                                                               |                            |                |
|                                                                                                    |                                                                                                    |                                                               |                            |                |
|                                                                                                    |                                                                                                    |                                                               |                            |                |
|                                                                                                    | < > 🗘 💭                                                                                                    | □ <                                                           | ) 🗅 (                      |                |
| :yberry端末の電源をONにして下さい。<br>帯電話にて「設定」→「Wi-Fi」からご<br>中のSkyberry端末のWi-Fiを選択して下<br>。Skyberry端末の不具合時でも管理画 | <ul> <li>●携帯電話からインターネットページ</li> <li>等)を開き、URL欄に「192.168.43.</li> <li>しエンターすると上記Skyberry管理画<br/>(Global Portable Wi-Fi)が表示されま</li> </ul> | <sup>;</sup> (Safari ●ログイ<br>.1」を入力 「admir<br>画面ページ い。<br>ミす。 | ′ン名「admin」、ノ<br>ı」を入力し、ログ- | パスワ−ド<br>インしてく |
| アクセス可能です。                                                                                           | ●緑色のエリアをタップして下さい。                                                                                                    |                                                               |                            |                |

Copyright © 2020 a2network (Thailand) Co., Ltd.

## a2network

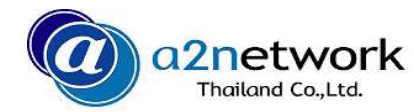

## Skyberry管理画面アクセス方法

| III AIS 🗢               | 11:10         | <b>7 0</b> 85% <b>(</b> ) |  |  |  |
|-------------------------|---------------|---------------------------|--|--|--|
|                         | 192.168.43.1  | C                         |  |  |  |
| Global Portable Wi–Fi   |               |                           |  |  |  |
| In Use: SIM 2(Smart)    |               |                           |  |  |  |
| Status: Connected       |               |                           |  |  |  |
| Wi-Fi SSID: berry_37643 |               |                           |  |  |  |
| Password:               | 68026649      |                           |  |  |  |
|                         |               |                           |  |  |  |
| Wi–Fi                   | Wi-Fi clients | Settings                  |  |  |  |
| <                       |               |                           |  |  |  |
| ●右下の「                   | Setting/設定! > | をクップして                    |  |  |  |

| ull AIS 🗢                   | 11:10         | 7 🏵 85% 🔳 |  |  |  |
|-----------------------------|---------------|-----------|--|--|--|
|                             | 192.168.43.1  | C         |  |  |  |
| Global Portable Wi-Fi       |               |           |  |  |  |
| Web administrat             | >             |           |  |  |  |
| SIM card management         |               |           |  |  |  |
| Data management             |               |           |  |  |  |
| Language settings English > |               |           |  |  |  |
| Restore to facto            | >             |           |  |  |  |
| Logout                      |               | >         |  |  |  |
| About                       |               | >         |  |  |  |
|                             |               |           |  |  |  |
| Wi–Fi                       | Wi-Fi clients | Settings  |  |  |  |
| < >                         | Ê             |           |  |  |  |

●上から2番目の「SIM card management/ シムカード管理」をタップして下さい。

| ull AIS 奈                                | 11:10                                                    | I 🖉 85% 🔳 |
|------------------------------------------|----------------------------------------------------------|-----------|
|                                          | 192.168.43.1                                             | C         |
| < SIN                                    | 1 card manage                                            | ement     |
|                                          |                                                          |           |
| Data roam<br>In Use:<br>Mode:<br>Status: | ning: O<br><u>SIM 2(Smart)</u><br>TRUE–H 4G<br>Connected |           |
| APN set                                  | tings                                                    | Change    |
| < >                                      | ΓÎ                                                       | m n       |

●In Use: タイ国内ならSIM2(Smart)、タイ国 外ならCloud SIM(Smart)、Status: Connected/接続中であるかをご確認下さい。 ●エラー時にはStatus欄にエラーコードが表示されま すので、コード番号をお知らせ下さい。

下さい。

## a2network